# 操作マニュアル 一労災保険指定医療機関等用一(令和7年1月版)

| 項番 | 改定区分 | ページ  | 改定後                                                                                                    | 改定前                                                                                                    |
|----|------|------|----------------------------------------------------------------------------------------------------|----------------------------------------------------------------------------------------------------|
| 1  | 変更   | 表紙   | 令和7年1月版                                                                                                    | 令和5年8月版                                                                                                    |
| 2  | 変更   | 3-4  | 3.1 ログインする<br>「(1) Windowsの場合」の操作手順5の説明を変更<br><変更説明文><br>初期パスワードでログインしようとした場合は、パスワード変更画面が表示されます。「3.3 パスワードを<br>変更する」の手順2を参照して、パスワードを変更してください。  | 3.1 ログインする<br>「(1) Windowsの場合」の操作手順5の説明を変更<br><変更説明文><br>次のどちらかの場合は、パスワード変更画面が表示されます。「3.3 パスワードを変更する」の手順2を参<br>照して、パスワードを変更してください。<br>• 初期パスワードでログインしようとした場合<br>• パスワードの変更期限を過ぎている場合  |
| 3  | 変更   | 3–8  | 3.1 ログインする<br>「(2) Macの場合」の操作手順5の説明を変更<br><変更説明文><br>初期パスワードでログインしようとした場合は、パスワード変更画面が表示されます。「3.3 パスワードを<br>変更する」の手順2を参照して、パスワードを変更してください。      | 3.1 ログインする<br>「(2) Macの場合」の操作手順5の説明を変更<br><変更説明文><br>次のどちらかの場合は、パスワード変更画面が表示されます。「3.3 パスワードを変更する」の手順2を参<br>照して、パスワードを変更してください。<br>・ 初期パスワードでログインしようとした場合<br>・パスワードの変更期限を過ぎている場合       |
| 4  | 変更   | 3-12 | 3.1 ログインする<br>「(3) Linuxの場合」の操作手順5の説明を変更<br>〈変更説明文〉<br>初期パスワードでログインしようとした場合は、パスワード変更画面が表示されます。「3.3 パスワードを<br>変更する」の手順2を参照して、パスワードを変更してください。    | 3.1 ログインする<br>「(3) Linuxの場合」の操作手順5の説明を変更<br><変更説明文><br>次のどちらかの場合は、パスワード変更画面が表示されます。「3.3 パスワードを変更する」の手順2を参<br>照して、パスワードを変更してください。<br>• 初期パスワードでログインしようとした場合<br>• パスワードの変更期限を過ぎている場合    |
| 5  | 変更   | 3-22 | 3.5.2 認証画面<br>「表3-2 認証画面の画面項目」の項番3の説明を変更<br>く変更説明文><br>クリックすると、トップページが表示されます。<br>ただし、初期パスワードでログインしようとした場合はパスワード変更画面が表示されます。                    | 3.5.2 認証画面<br>「表3-2 認証画面の画面項目」の項番3の説明を変更<br>く変更説明文><br>クリックすると、トップページが表示されます。<br>ただし、次の場合はパスワード変更画面が表示されます。<br>・初期パスワードでログインしようとした場合<br>・パスワードの変更期限を過ぎている場合                           |
| 6  | 変更   | 10-4 | 10.1 ログインする<br>「(1) Windowsの場合」の操作手順5の説明を変更<br>〈変更説明文〉<br>初期パスワードでログインしようとした場合は、パスワード変更画面が表示されます。「3.3 パスワードを<br>変更する」の手順2を参照して、パスワードを変更してください。 | 10.1 ログインする<br>「(1) Windowsの場合」の操作手順5の説明を変更<br><変更説明文><br>次のどちらかの場合は、パスワード変更画面が表示されます。「3.3 パスワードを変更する」の手順2を参<br>照して、パスワードを変更してください。<br>• 初期パスワードでログインしようとした場合<br>• パスワードの変更期限を過ぎている場合 |

労災レセプト電算処理システム

| 項番 | 改定区分 | ページ   | 改 定 後                                                                                                    | 改 定 前                                                                                                    |
|----|------|-------|----------------------------------------------------------------------------------------------------|----------------------------------------------------------------------------------------------------|
| 7  | 変更   | 10-7  | 10.1 ログインする<br>「(2) Macの場合」の操作手順5の説明を変更<br>〈変更説明文〉<br>初期パスワードでログインしようとした場合は、パスワード変更画面が表示されます。「3.3 パスワードを<br>変更する」の手順2を参照して、パスワードを変更してください。     | 10.1 ログインする<br>「(2) Macの場合」の操作手順5の説明を変更<br><変更説明文><br>次のどちらかの場合は、パスワード変更画面が表示されます。「3.3 パスワードを変更する」の手順2を参<br>照して、パスワードを変更してください。<br>・ 初期パスワードでログインしようとした場合<br>・バスワードの変更期限を過ぎている場合      |
| 8  | 変更   | 10-10 | 10.1 ログインする<br>「(3) Linuxの場合」の操作手順5の説明を変更<br>〈変更説明文〉<br>初期パスワードでログインしようとした場合は、パスワード変更画面が表示されます。「3.3 パスワードを<br>変更する」の手順2を参照して、パスワードを変更してください。   | 10.1 ログインする<br>「(3) Linuxの場合」の操作手順5の説明を変更<br><変更説明文><br>次のどちらかの場合は、パスワード変更画面が表示されます。「3.3 パスワードを変更する」の手順2を参<br>照して、パスワードを変更してください。<br>• 初期パスワードでログインしようとした場合<br>• パスワードの変更期限を過ぎている場合   |
| 9  | 変更   | 17-4  | 17.1 ログインする<br>「(1) Windowsの場合」の操作手順5の説明を変更<br>〈変更説明文〉<br>初期パスワードでログインしようとした場合は、パスワード変更画面が表示されます。「3.3 パスワードを<br>変更する」の手順2を参照して、パスワードを変更してください。 | 17.1 ログインする<br>「(1) Windowsの場合」の操作手順5の説明を変更<br><変更説明文><br>次のどちらかの場合は、パスワード変更画面が表示されます。「3.3 パスワードを変更する」の手順2を参<br>照して、パスワードを変更してください。<br>• 初期パスワードでログインしようとした場合<br>• パスワードの変更期限を過ぎている場合 |
| 10 | 変更   | 17-7  | 17.1 ログインする<br>「(2) Macの場合」の操作手順5の説明を変更<br>〈変更説明文〉<br>初期パスワードでログインしようとした場合は、パスワード変更画面が表示されます。「3.3 パスワードを<br>変更する」の手順2を参照して、パスワードを変更してください。     | 17.1 ログインする<br>「(2) Macの場合」の操作手順5の説明を変更<br><変更説明文><br>次のどちらかの場合は、パスワード変更画面が表示されます。「3.3 パスワードを変更する」の手順2を参<br>照して、パスワードを変更してください。<br>・ 初期パスワードでログインしようとした場合<br>・パスワードの変更期限を過ぎている場合      |
| 11 | 変更   | 17–10 | 17.1 ログインする<br>「(3) Linuxの場合」の操作手順5の説明を変更<br>〈変更説明文〉<br>初期パスワードでログインしようとした場合は、パスワード変更画面が表示されます。「3.3 パスワードを<br>変更する」の手順2を参照して、パスワードを変更してください。   | 17.1 ログインする<br>「(3) Linuxの場合」の操作手順5の説明を変更<br><変更説明文><br>次のどちらかの場合は、パスワード変更画面が表示されます。「3.3 パスワードを変更する」の手順2を参<br>照して、パスワードを変更してください。<br>・初期パスワードでログインしようとした場合<br>・パスワードの変更期限を過ぎている場合     |

操作マニュアル -労災保険指定医療機関等用-(令和7年1月版)

項番1

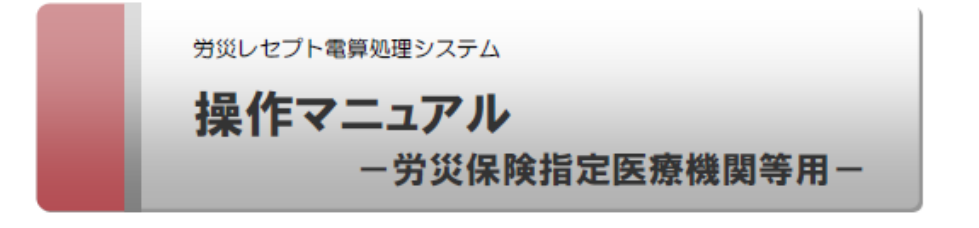

令和7年1月版

厚生労働省 労働基準局 労災保険業務課

## 3.1 ログインする

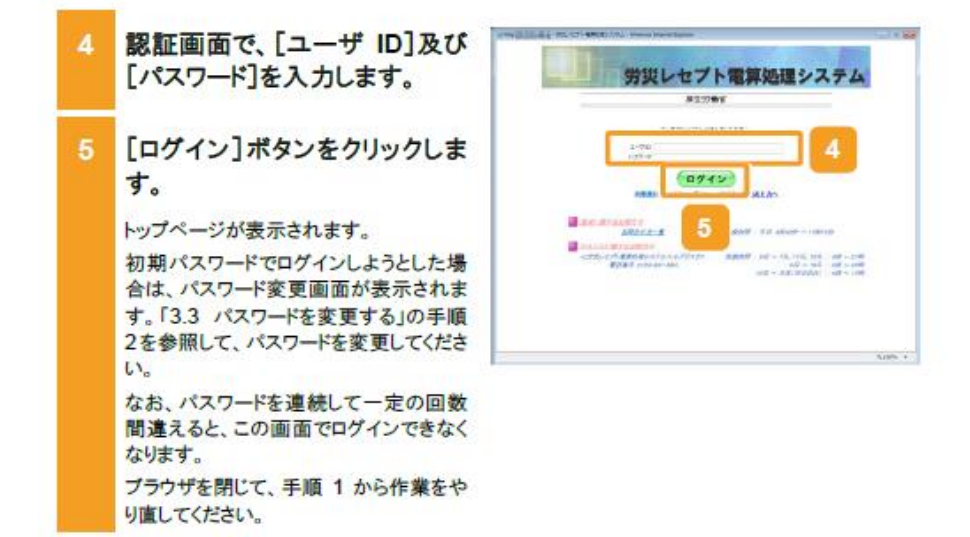

3-4

#### 3.1 ログインする

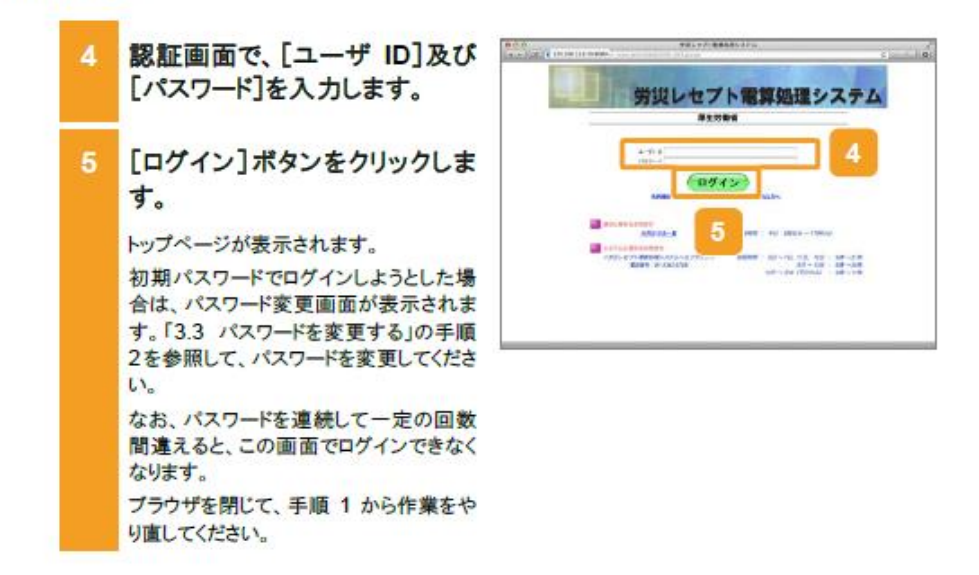

### 3.1 ログインする

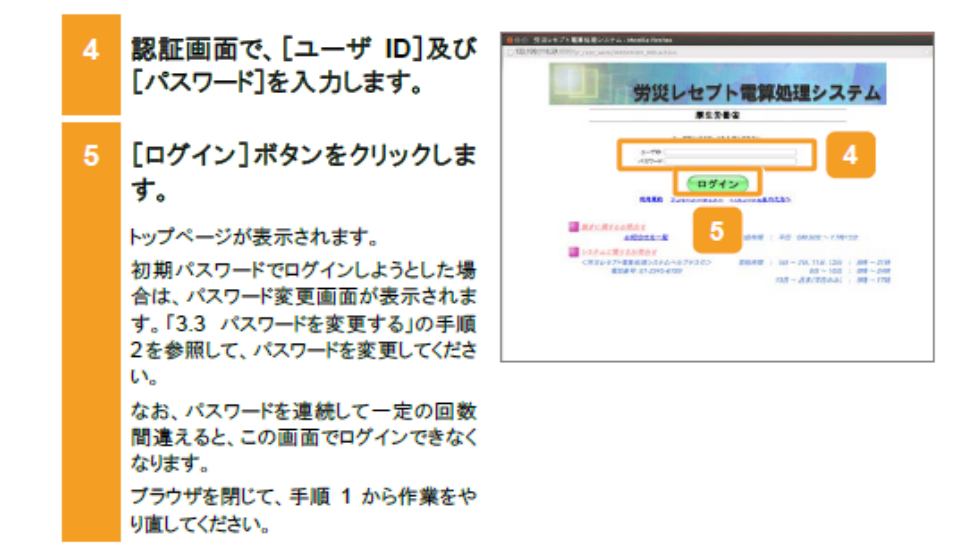

#### 3.5 操作で使用する画面

## 3.5.2 認証画面

認証画面では、ログイン情報を入力します。

## 図 3-2 認証画面

| a Tape 1 1 1 1 1 1 1 1 1 1 1 1 1 1 1 1 1 1 1           |                                                                                        | 1-11-10 100 |
|--------------------------------------------------------|----------------------------------------------------------------------------------------|-------------|
| 労災レセプ                                                  | ト電算処理システム                                                                              |             |
| 1 <b>#</b> ±31                                         | 512                                                                                    |             |
| 2-905100-FB                                            | AMUTTRU                                                                                |             |
| 1-90<br>(20)-9                                         |                                                                                        |             |
| <b>0</b> 74                                            | >                                                                                      |             |
| 10000 22002-872-                                       | 620-PERCEN                                                                             |             |
| 🔳 inder Markaulter                                     |                                                                                        |             |
| 上部会社夫一篇                                                | 重要推荐: 平昌 8萬30分 ~17月15分                                                                 |             |
| このことには第三の目的では<br>く方になった大変にあった。このファンタン<br>単純の引、のこのトロートの | केवर्डमधी २.स १.स. ११.स. २.स २.स.<br>३.स १७२ २.स २.स.<br>१२२ - १.स.१२.स.३.२ ४४१ - १.स. |             |
|                                                        |                                                                                        |             |
|                                                        |                                                                                        |             |
| R                                                      |                                                                                        | 9,100% · +  |

#### 表 3-2 認証画面の画面項目

| 項番 | 項目名               | 説明                                                                       |
|----|-------------------|--------------------------------------------------------------------------|
| 1  | [ユーザ ID]          | ユーザ ID を入力します。                                                           |
| 2  | [パスワード]           | パスワードを入力します。                                                             |
| 3  | [ログイン]ポタン         | クリックすると、トップページが表示されます。<br>ただし、初期パスワードでログインしようとした場合はパス<br>ワード変更画面が表示されます。 |
| 4  | [利用規約]            | クリックすると、利用規約(PDF ファイル)が表示されます。                                           |
| 5  | [プライバシーポリシー]      | クリックすると、プライバシーポリシー(PDF ファイル)が<br>表示されます。                                 |
| 6  | [パスワードを忘れた方<br>~] | クリックすると、バスワード初期化画面が表示されます。                                               |
| 7  | [お問合せ先一覧]         | クリックすると、お問合せ先一覧(PDFファイル)が表示さ<br>れます。                                     |

10.1 ログインする

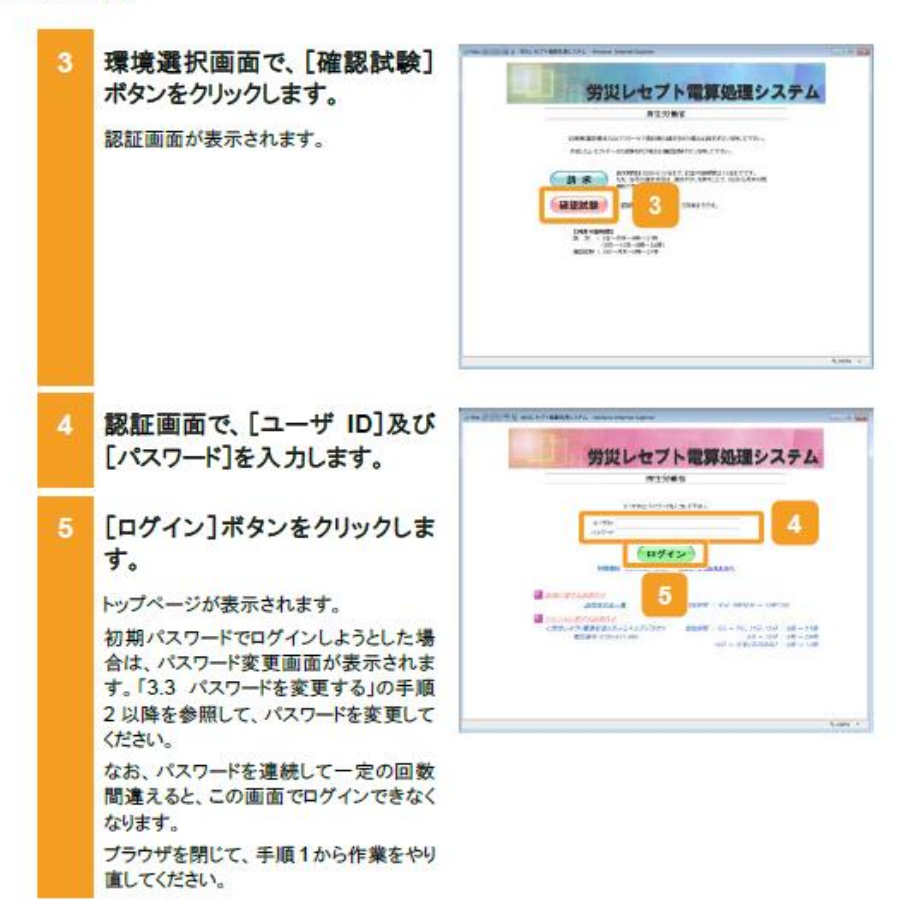

10.1 ログインする

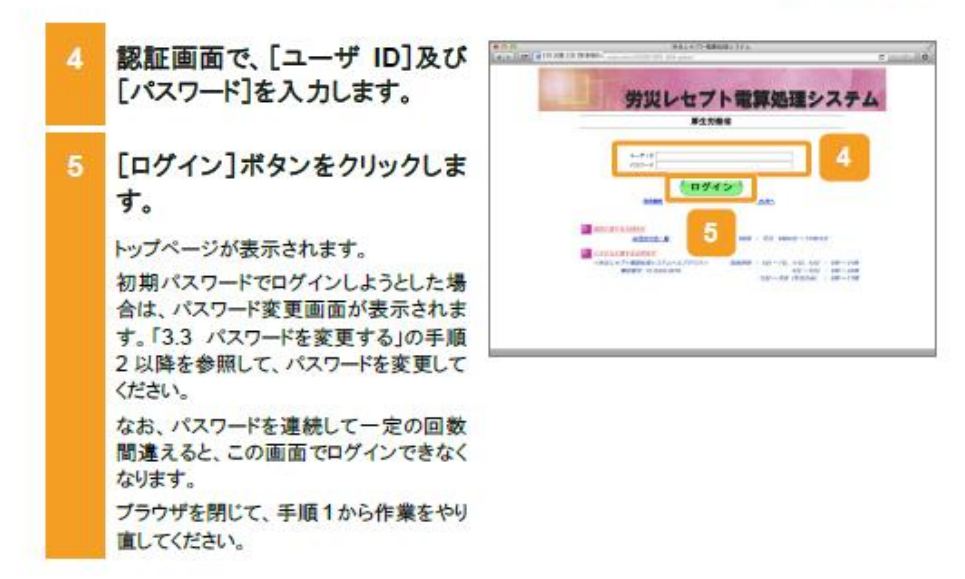

10.1 ログインする

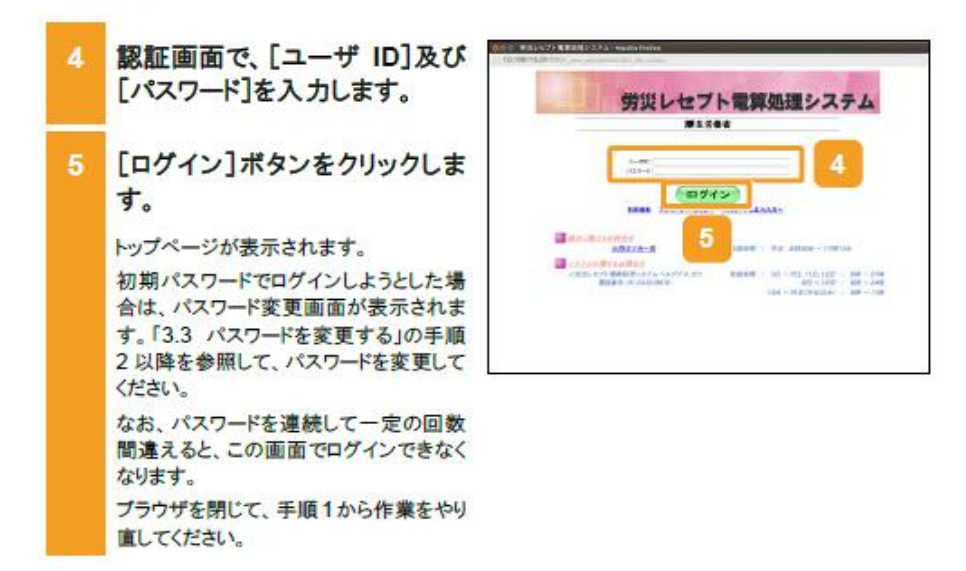

```
17.1 ログインする
```

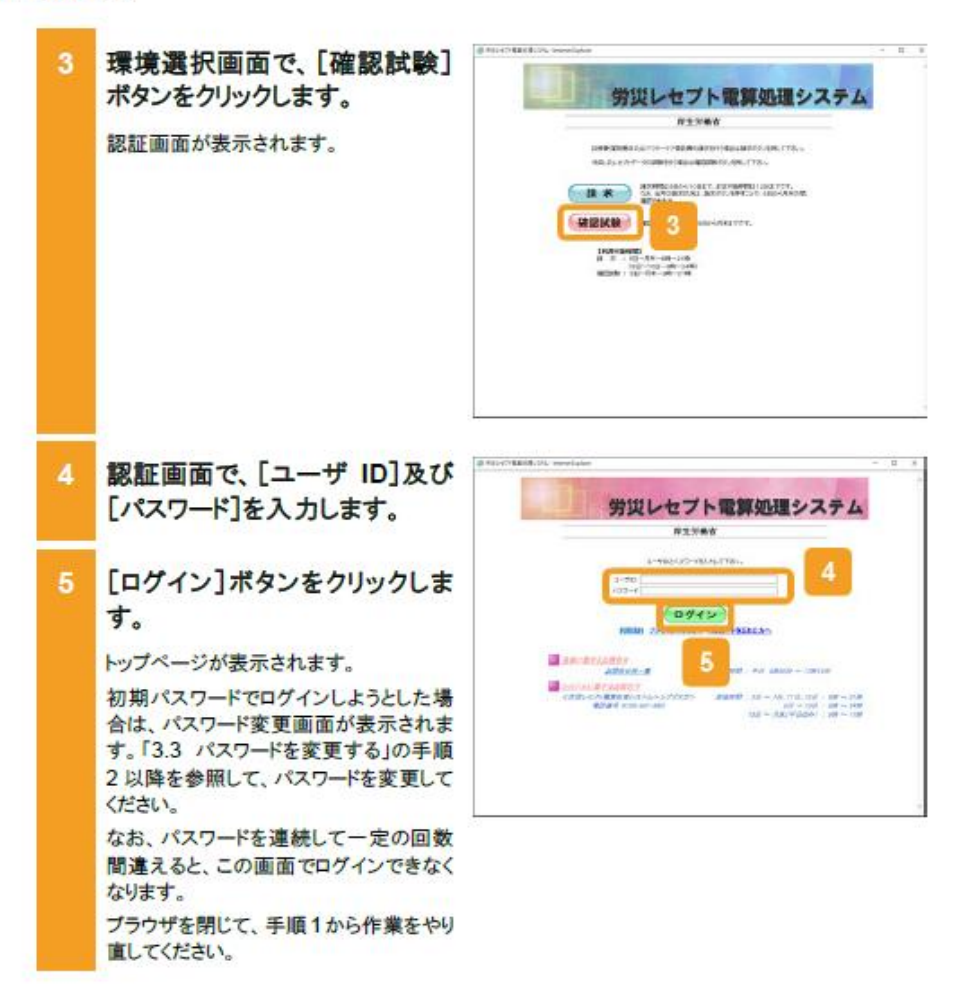

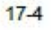

17.1 ログインする

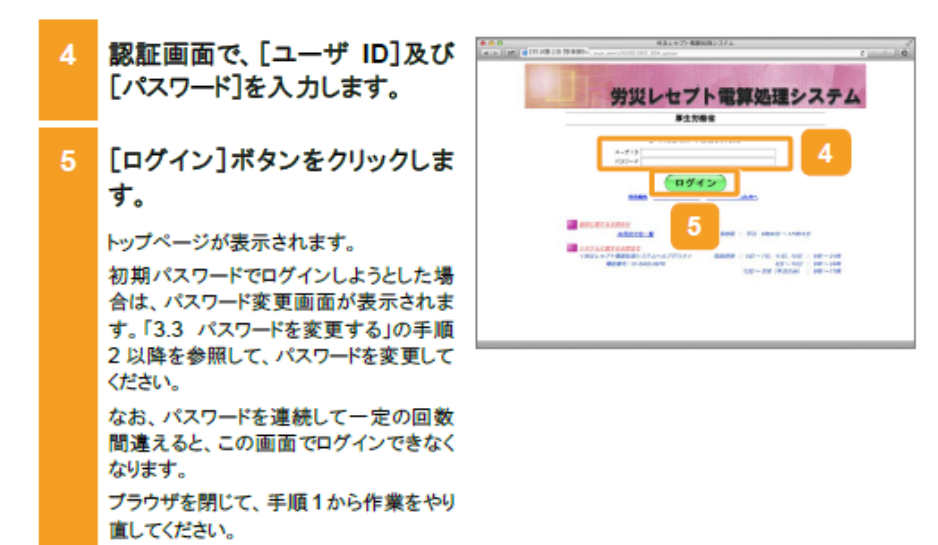

17.1 ログインする

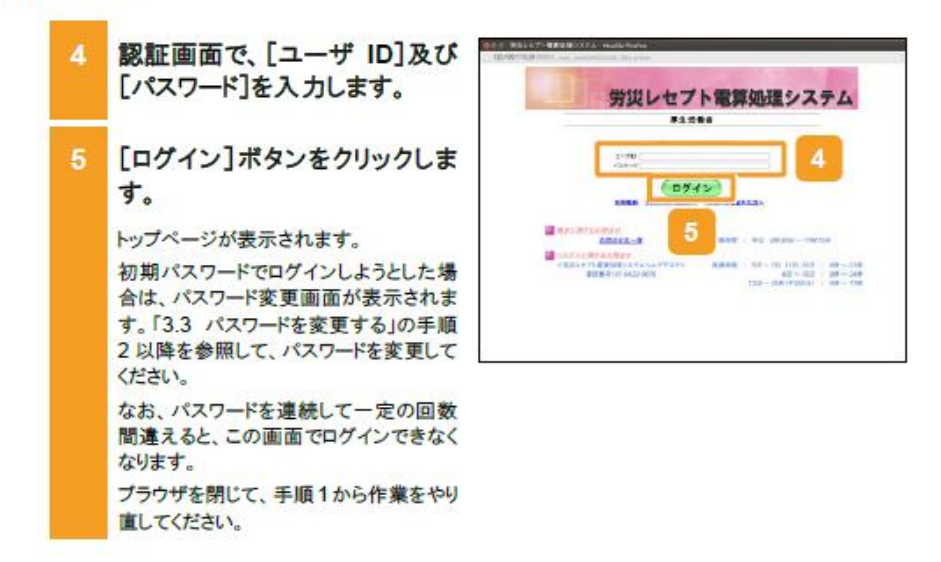